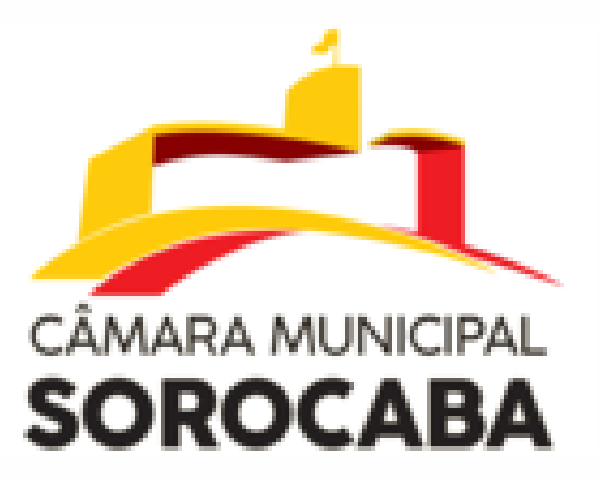

# Acesso ao portal da Câmara Municipal de Sorocaba

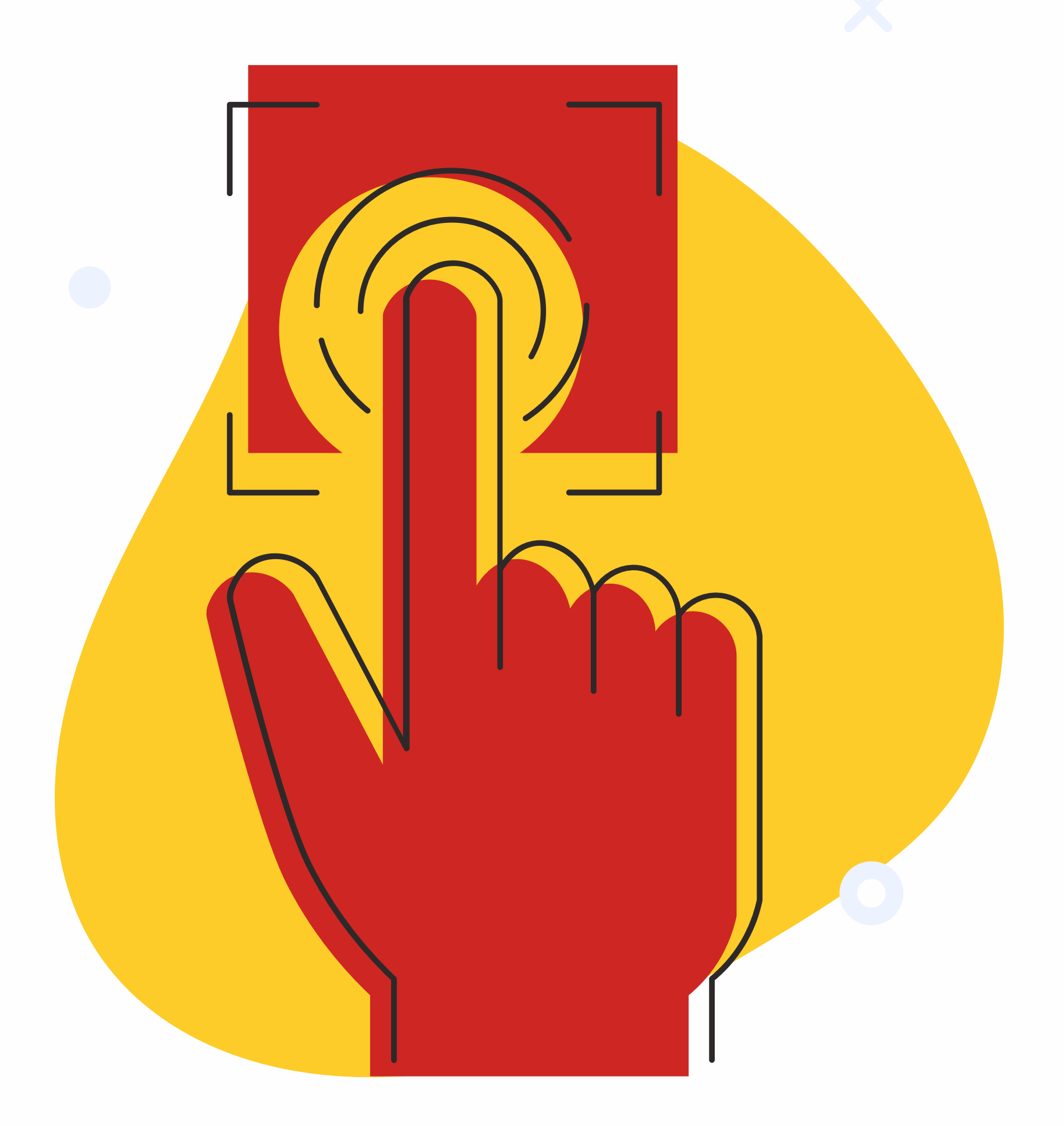

## Seja bem vindo ao Câmara Sem Papel

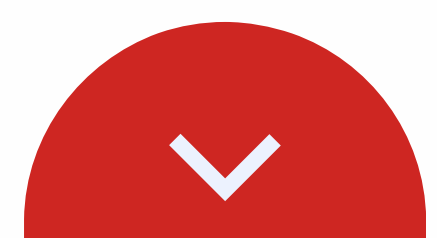

## **Como acessar** o portal da Câmara Sem Papel

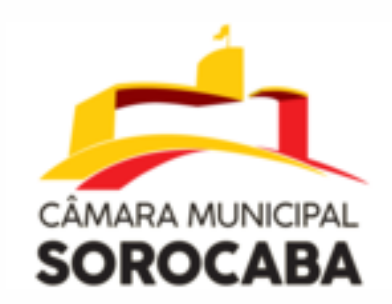

Acesse o link da Câmara Municipal de Sorocaba. http://www.camarasorocaba.sp.gov.br/ CÂMARA MUNICIPAL SOROCABA ATIVIDADE LEGISLATIVA V LEGISLAÇÃO ~ Curso Decifrando TV CÂMARA SOROCABA o Legislativo Municipal" Câmara de Sorocaba lança curso de educação política "Decifrando o Legislativo Municipal"

**03** Ao ser redirecionado para a página do Câmara Sem Papel, o cidadão deve selecionar a aba "Acesso Municipes".

## Para Munícipes: Acesso Munícipes

Sendo assim o munícipe será redirecionado para a página inicial do Portal da Câmara Sem Papel.

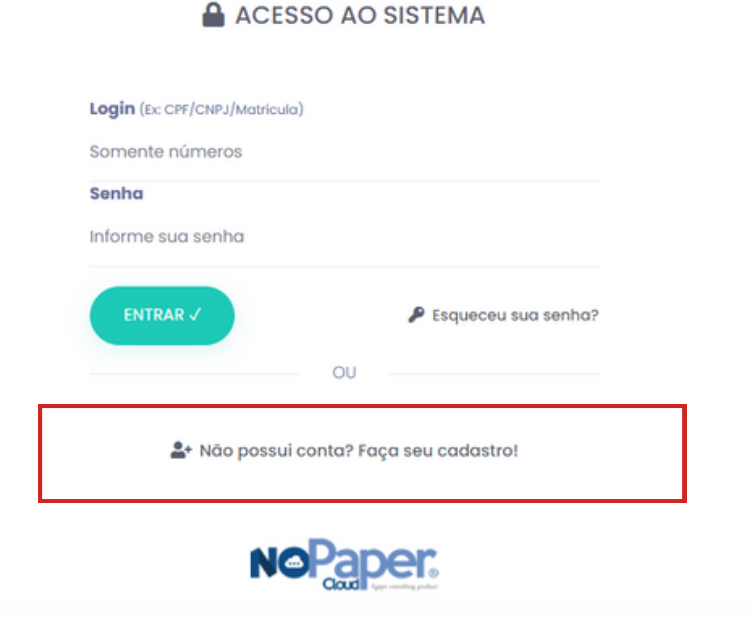

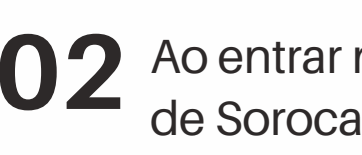

**02** Ao entrar no site da Câmara Municipal de Sorocaba, você deve clicar no ícone do "CÂMARA SEM PAPEL".

![](_page_1_Picture_9.jpeg)

Clicando no ícone ao lado, o cidadão será redirecionado a página abaixo.

CÂMARA SEM PAPEI

#### CÂMARA SEM PAPEL **Benefícios**

O Câmara sem Papel é um sistema inovador que visa digitalizar os processos realizados na Câmara Municipal, trazendo os seguintes benefícios:

- Maior transparência nos processos legislativos
- Redução significativa do uso de papel, contribuindo para o meio ambiente
- Agilidade e eficiência na tramitação de documentos e projetos

· Você Cidadão poderá fazer e acompanhar sua solicitação, além de opinar nos projetos de Lei da nossa cidade

Acesso

Para acessar o sistema, utilize os seguintes links:

Para Servidores: Acesso Servidores Para Municipes: Acesso Municipes

Ao clicar em "Faça seu cadastro!", o 04 munícipe será redirecionado para outra aba, que pede obrigatoriamente, o seu CPF, para a criação do usuário.

![](_page_1_Picture_22.jpeg)

Após inserir o CPF, o municipe será redirecionado para o cadastro dentro do Câmara Sem Papel, após preencher as informações obrigatórias, poderá finalizar seu cadastro com tranquilidade.

### ACESSO AO SISTEMA

![](_page_1_Picture_25.jpeg)

Informe os dados abaixo para cadastro

#### Tipo de cadastro \*

| Pessoa Física               | ~                           |
|-----------------------------|-----------------------------|
| CPF * (Somente números)     |                             |
| 05143400376                 |                             |
| E-mail *                    | Confirme o E-mail *         |
| email@dominio.com           | email@dominio.com           |
| Senha para acesso *         | Confirme a senha *          |
| Informe uma senha para ace  | Informe uma senha para ace  |
| Nome Completo *             | Como deseja ser chamado     |
| Informe o seu nome complete | Informe como deseja ser cha |
| RG                          | Data de Nascimento          |
| Informe o RG                | 00/00/0000                  |

![](_page_1_Picture_29.jpeg)

Lembramos os municipes que nem todos os campos são obrigatórios para criação do usuário.

Após preencher suas informações obrigatórias, selecionar o botão "CADASTRAR".

![](_page_1_Picture_32.jpeg)

Assim feito, o municipe terá encerrado todas as etapas da criação do usuário e ficará no aguardo pela APROVAÇÃO do seu usuário.

Após a aprovação do cadastro, o cidadão poderá utilizar o portal do Câmara Sem Papel.

![](_page_1_Picture_35.jpeg)